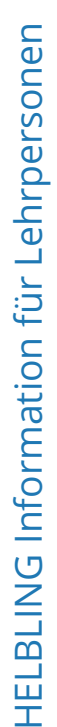

#### So erreichen Sie das digitale Klassenzimmer

- Der Einstieg erfolgt wie gewohnt auf digi4school.at.
- Authentifizieren Sie sich dort als Lehrperson und legen Sie dann Ihre DIGI4SCHOOL-Klasse an.
- Durch Eingabe des DIGI4SCHOOL-Codes, den Sie auf der Rückseite Ihres Buches finden, können Sie das E-BOOK+ zuordnen.
- Laden Sie die Schülerinnen und Schüler ein, der DIGI4SCHOOL-Klasse beizutreten. Nutzen Sie dazu das E-Mail-Formular, das Sie im Reiter "Mitglieder" finden. Wahlweise können Sie auch eine Schülerliste importieren.
- Hinweis: Zur Nutzung müssen die E-BOOK+ ebenfalls in den Accounts der Schülerinnen und Schüler freigeschaltet sein.
- Tutorials finden Sie unter 
   https://digi4school.at/tutorials

## Willkommen im digitalen Klassenzimmer!

DIGI 4 SCHOOL Digitales Klassenzimmer (i)

Dieses Element zeigt Ihnen, dass Sie das E-BOOK+ im Modus "Klassennutzung" gestartet haben. Den Klassennamen haben Sie im DIGI4SCHOOL-Bücherregal festgelegt.

Der **Modus "Klassennutzung"** ermöglicht Ihnen – neben der "normalen" Nutzung des E-BOOK+ – den Einblick in die Aktivitäten und Ergebnisse der Schülerinnen und Schüler, die sich zu dieser Klasse angemeldet haben und diese Übungen ebenfalls im Modus "Klassennutzung" absolviert haben.

Ihre Schülerinnen und Schüler können auch den "Privaten Modus" wählen – in diesem Fall haben Sie als Lehrperson keinen Zugang zu den erreichten Ergebnissen.

## Was bietet die Ansicht "Klassenaktivitäten"?

Die Ansicht "Klassenaktivitäten" zeigt bei allen Übungen, ob und wenn ja welche Ergebnisse Ihre Schülerinnen und Schüler erreicht haben. Zudem können Sie für sie Übungen zur Bearbeitung markieren.

Aktivieren (bzw. deaktivieren) Sie die Ansicht "Klassenaktivitäten" über einen Schalter in der Kopfzeile.

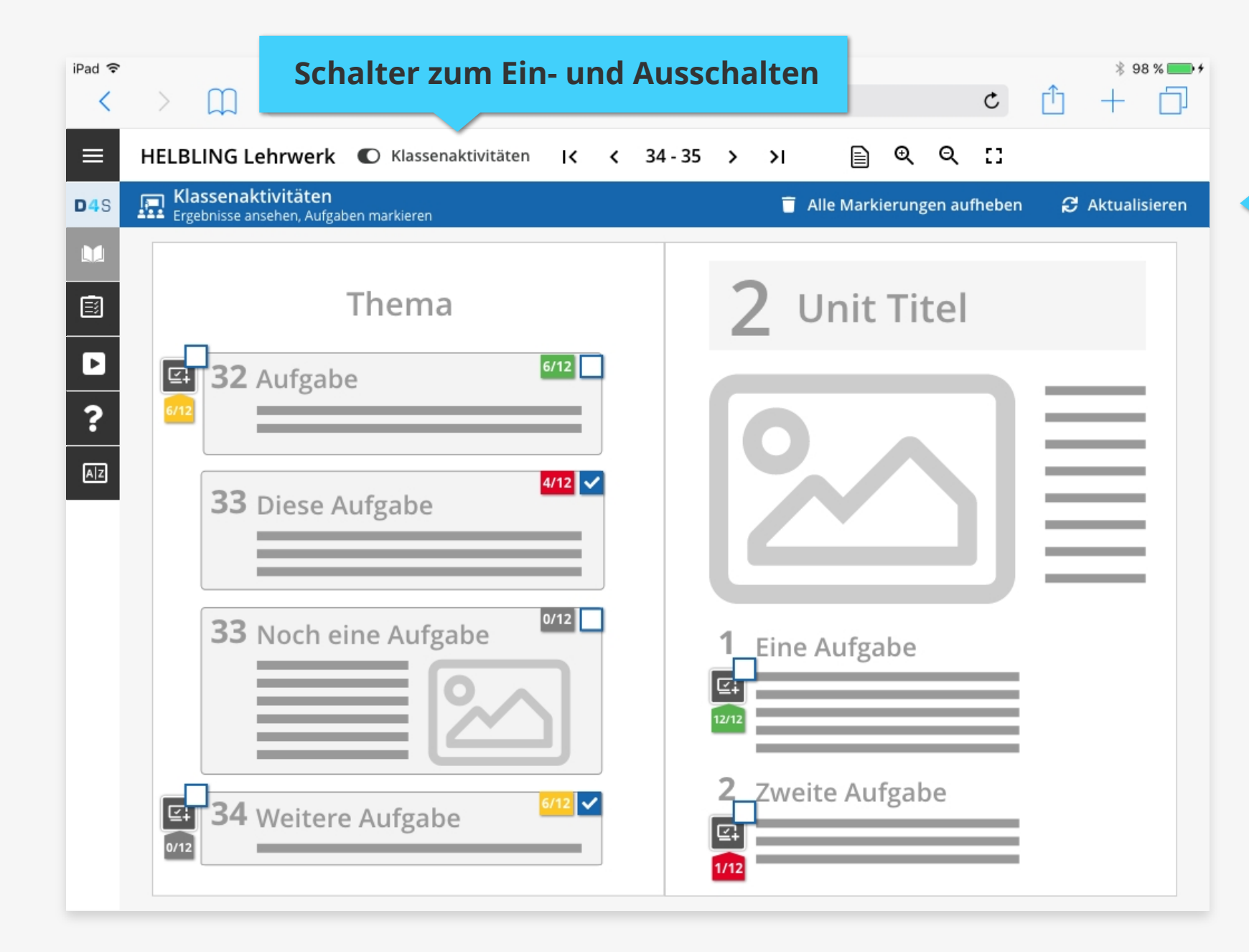

Farbiger Balken: Informationsebene "Klassenaktivitäten" aktiv

**DIGI4**SCHOOL

In der Klassenaktivitäten-Ansicht legt sich über die Seiten des E-BOOK+ eine **Informationsebene**, die Ihnen zeigt, **welche Übungen** von **wie vielen Lernenden** mit welchem durchschnittlichen **Ergebnis** bearbeitet worden sind.

Übungen können **markiert** und so Ihren Schülerinnen und Schülern gestellt werden.

# Aufgaben markieren: Stellen Sie eine Auswahl für Ihre Klasse zusammen

In der Klassenaktivitäten-Ansicht haben Sie die Möglichkeit, **Ihren Schülerinnen und** Schülern Aufgaben zu stellen, indem sie einzelne oder mehrere Übungen markieren. Diese werden Ihren Schülerinnen und Schülern unter "Markierte Aufgaben" zur Bearbeitung angezeigt. Setzen Sie dazu einfach ein Häkchen in der Checkbox. Ihre Schülerinnen und Schüler können aber auch alle nicht speziell markierten Übungen bearbeiten.

Um einzelne Aufgaben wieder aus der Auswahl zu entfernen, klicken Sie einfach nochmal auf die Checkbox.

#### Klassenaktivitäten Ergebnisse ansehen, Aufgaben markieren

📋 Alle Markierungen aufheben 🛛 🤁 Aktualisieren

Sollten Sie alle markierten Übungen auf einmal löschen wollen, klicken Sie im farbigen Balken auf "Alle Markierungen aufheben".

Die Ergebnisse der Lernenden bleiben erhalten und sind für Sie auch weiterhin sichtbar – Ihre Schülerinnen und Schüler üben dann einfach frei oder nach Ihren mündlichen oder schriftlichen Vorgaben ("Bearbeitet bitte Exercise 1 und 2 in UNIT 1 des E-BOOK+").

Über "Aktualisieren" laden sie die Ergebnisse Ihrer Schülerinnen und Schüler neu – das ist beispielsweise beim Einsatz des E-BOOK+ im Unterricht wichtig.

## Klassenaktivitäten ein- und ausblenden

### Was passiert beim Wechsel zwischen den Modi "Klassenaktivitäten" und Normalansicht?

Der Wechsel zwischen den beiden Modi erfolgt wie erwähnt über den Schalter in der Kopfzeile.

C Klassenaktivitäten

O Klassenaktivitäten

Schalter "on": Klassenaktivitäten sind aktiviert.

Schalter "off": Klassenaktivitäten sind ausgeblendet.

Die Markierungen bleiben gesetzt und gehen nicht verloren, bis Sie aktiv auf "Markierungen löschen" klicken. Bei jeder Aktivierung des Klassenaktivitäten-Modus werden die Ergebnisse neu geladen.

#### Normalansicht für die Präsentation im Unterricht

Deaktivieren Sie den Modus "Klassenaktivitäten" beispielsweise, wenn Sie das E-BOOK+ im Unterricht präsentieren möchten und die Ergebnisse der Schülerinnen und Schüler nicht anzeigen lassen möchten.

## Ergebnisse anzeigen, aktualisieren und bewerten

### Welche Ergebnisse werden mir angezeigt?

Sie haben Einblick in die Ergebnisse aller Übungen, die Ihre Schülerinnen und Schüler im Klassenmodus erledigt haben, nicht nur auf die Ergebnisse der markierten Übungen.

Beim Start des Modus Klassenaktivitäten werden die aktuellsten Ergebnisse geladen. Sie sehen immer die Ergebnisse der letzten Übungsdurchgänge durch die Schülerinnen und Schüler.

Durch Klick auf "Aktualisieren" im farbigen Balken können Sie die Ergebnisse neu laden. Zudem werden die Ergebnisse neu geladen, wenn Sie den Modus Klassenaktivitäten deaktivieren und dann neu aktivieren.

### Schnelle Orientierung über den Stand der Bearbeitung durch Farbsystem

Die **Zahlen** geben an, wieviele Ihrer Schülerinnen und Schüler der digi4school-Klasse die Aufgabe bearbeitet haben – zum Beispiel 6 von 12.

Die **Farbe** gibt Ihnen einen schnellen Hinweis, wie gut die **Ergebnisse im Durchschnitt** waren. Sie sehen jeweils die Ergebnisse des letzten Übungsdurchgangs.

Grau markierte Aufgaben wurden bisher noch von niemandem in Ihrer Klasse bearbeitet.

Klicken Sie auf der Buchoberfläche auf ein solches Element, erhalten Sie detaillierte Informationen, wie Ihre Schülerinnen und Schüler zurechtgekommen sind.

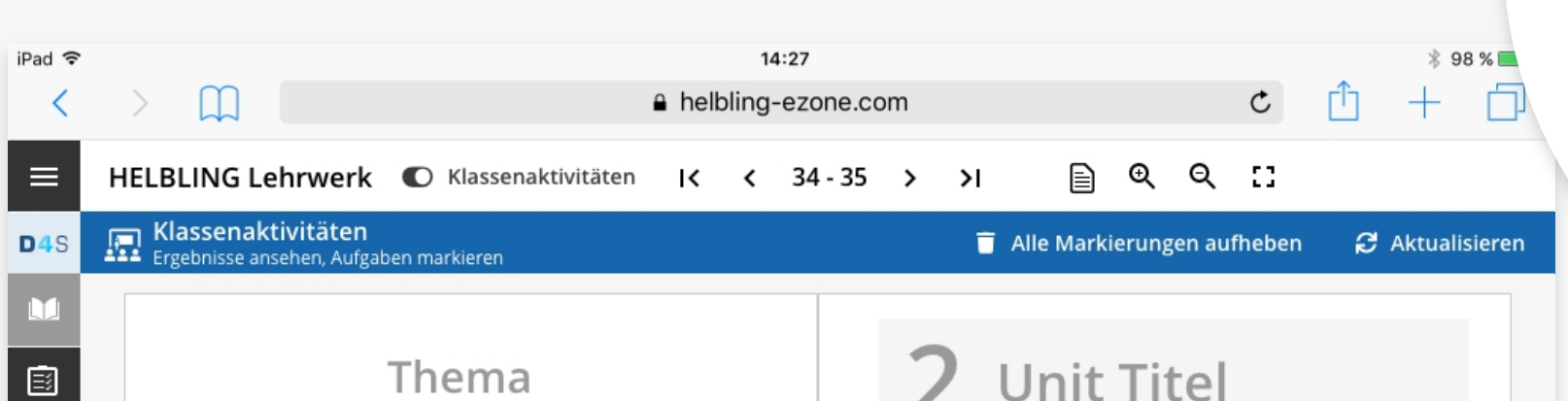

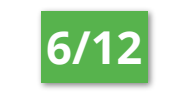

6 von 12 haben abgegeben. Ø > 85 % richtig

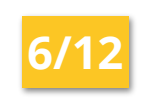

6 von 12 haben abgegeben. Ø 50–85 % richtig

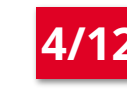

4 von 12 haben abgegeben. Ø < 50 % richtig

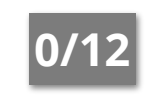

Bisher von niemandem bearbeitet.

| D<br>? | G/12 6/12 6/12 6/12 0                                                                                                    |                               |
|--------|----------------------------------------------------------------------------------------------------|-------------------------------|
| AZ     | 33 Diese Aufgabe                                                                                                    |                               |
|        | 33 Noch eine Aufgabe                                                                                                    | 1 Eine Aufgabe                |
|        | Gring Strain Strain St | 2 Zweite Aufgabe<br>₽<br>1/12 |

## Detailauswertungen

### Detaillierte Auswertungsscreens zu jeder Übung

Nach Klick auf die farbigen Elemente auf den Buchseiten gelangen Sie zur Detailauswertung der entsprechenden Übung.

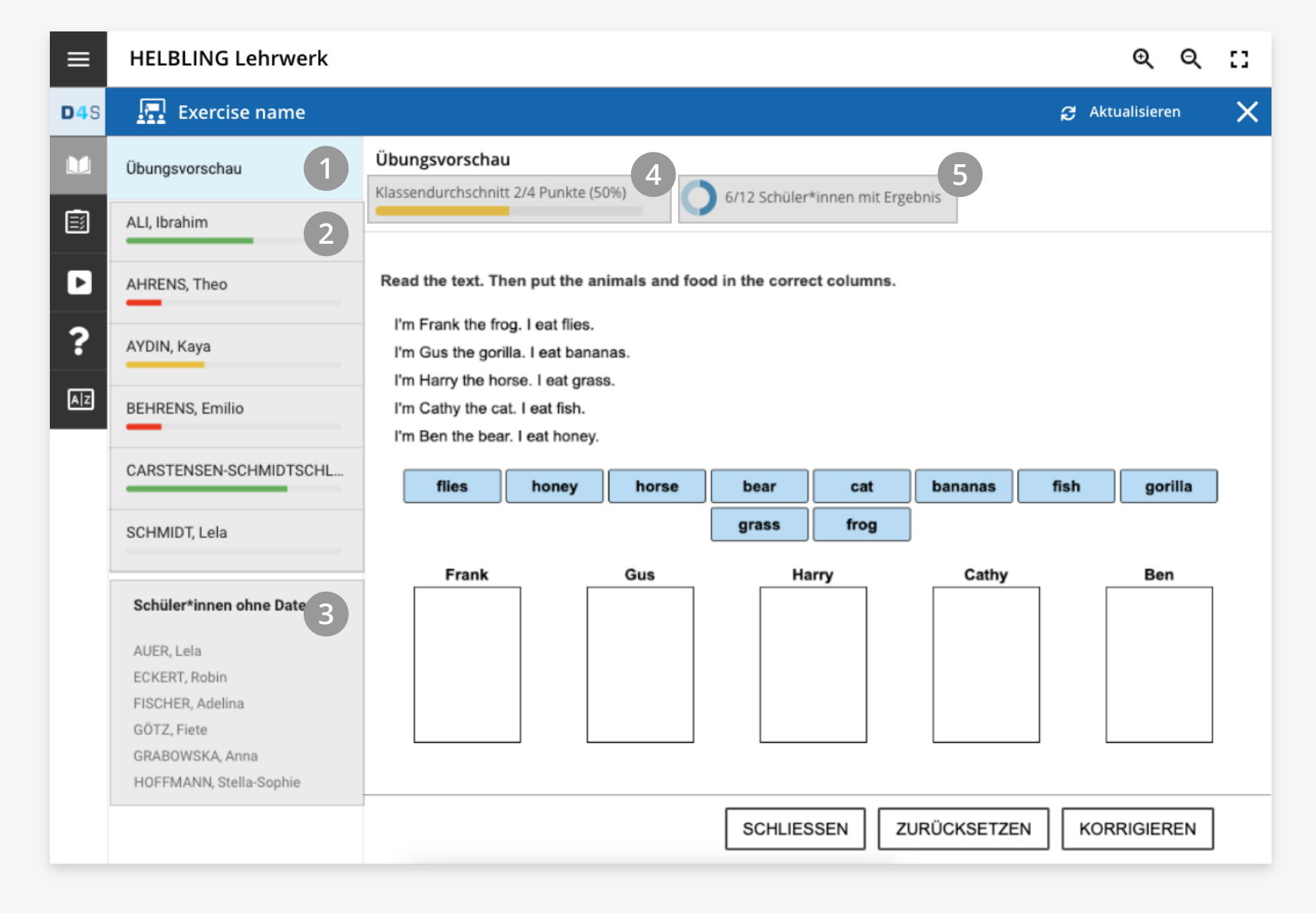

- Übungsvorschau ist aktiviert.
   Im Bereich rechts können Sie die Übung selbst ausprobieren.
- 2 Diese Lernenden haben die Übung bearbeitet. Der Balken unter den Namen zeigt an, wie gut die Übung bearbeitet wurde.
- 3 Diese Schülerinnen und Schüler haben die Übung noch nicht bearbeitet.
- Die Ergebnisse des jeweils
   letzten Durchgangs im
   Klassendurchschnitt.
- 5 Das Kreisdiagramm zeigt den Grad der Bearbeitung – hier hat die Hälfte der Lernenden die Aufgabe bearbeitet.

### Ergebnisse einzelner Schülerinnen und Schüler

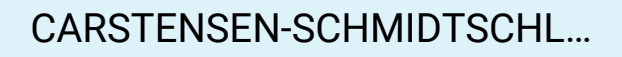

Durch Klick auf ein Ergebnis-Kärtchen öffnen Sie die spezifische Auswertung dieser Übung von dieser Schülerin bzw. diesem Schüler.

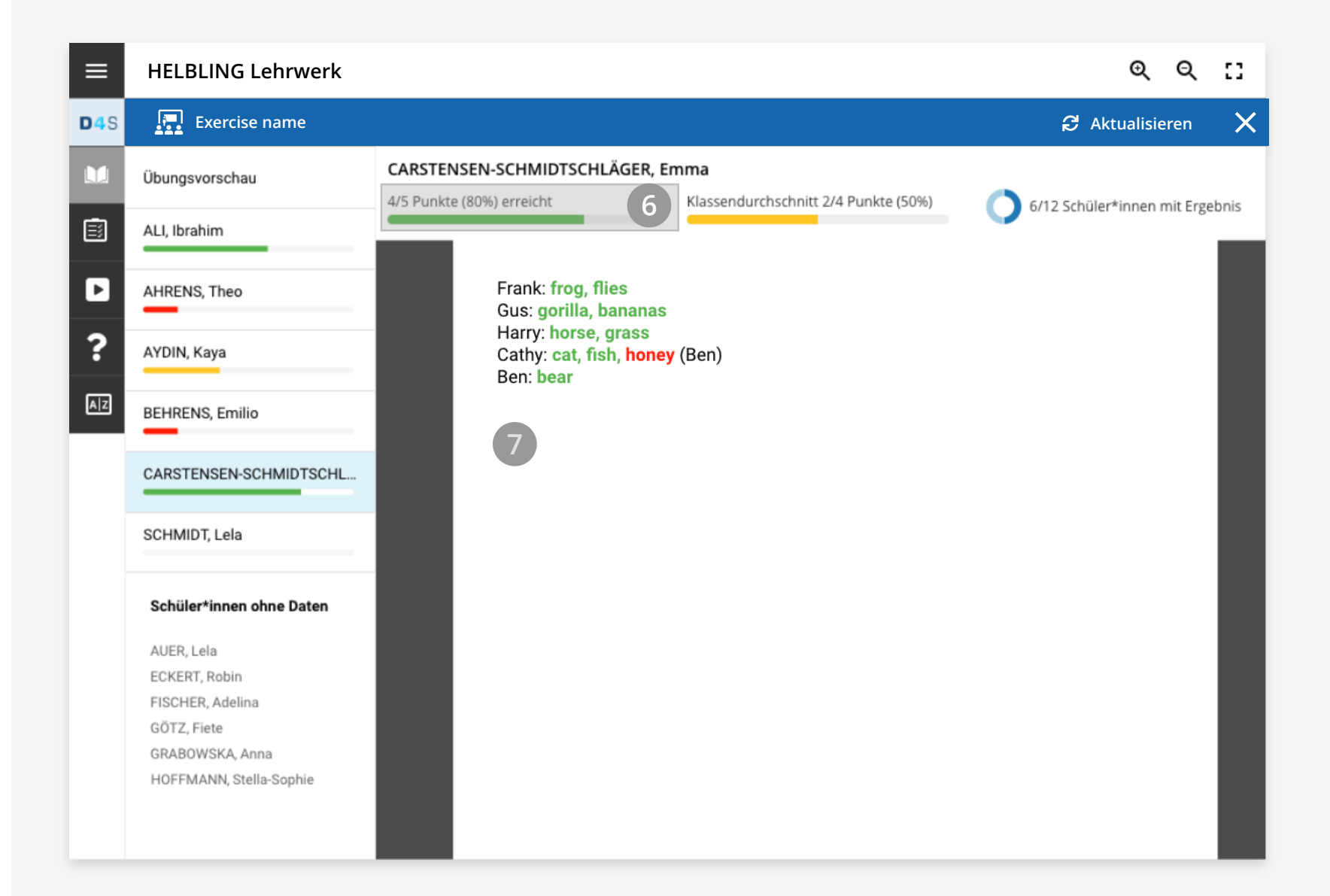

- 6 Das Ergebnis wird links neben dem Klassenergebnis eingeblendet.
- 7 Sie sehen die Ergebnisse des bzw. der Lernenden im Detail.